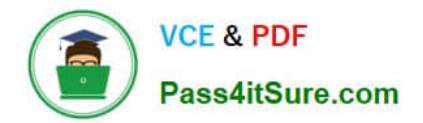

77-420<sup>Q&As</sup>

Excel 2013

# Pass Microsoft 77-420 Exam with 100% Guarantee

Free Download Real Questions & Answers **PDF** and **VCE** file from:

https://www.pass4itsure.com/77-420.html

100% Passing Guarantee 100% Money Back Assurance

Following Questions and Answers are all new published by Microsoft Official Exam Center

Instant Download After Purchase

100% Money Back Guarantee

- 😳 365 Days Free Update
- 800,000+ Satisfied Customers

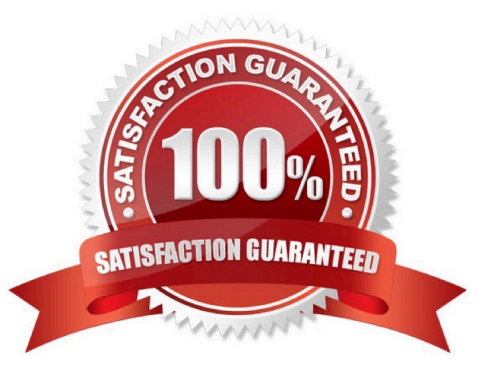

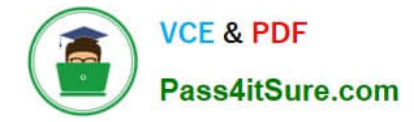

### **QUESTION 1**

Formula. Insert text using a formula Cell K2 Use Function CONCATENATE Text1 : "Students with no " Text 2: header of column F Absolute Reference

Correct Answer: Use the following steps to complete this task in explanation:

Step 1:Click K2andClick on the insert function button.

Step 2:Select Category: Text, the CONCATENATE function, and click OK.

| Search for a function:                                                       |            |
|------------------------------------------------------------------------------|------------|
| lype a brief description of what you want to do and then click Go            | <u>G</u> o |
| Or select a <u>c</u> ategory. Text                                           |            |
| BAHTTEXT<br>CHAR<br>CLEAN<br>CODE                                            | ^<br>      |
| DOLLAR<br>EXACT                                                              |            |
| CONCATENATE(text1,text2)<br>Joins several text strings into one text string. |            |
| Help on this function OK                                                     | Cancel     |

Step 3:In the Function Arguments dialog box in the Text1 box type: Students with no , and then click the Text2 reference button, and click on the header of column F in the worksheet, press the enter Key

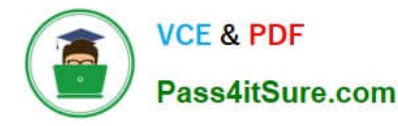

| Function Arguments                     |                                                          | 3 ×                                                                                           |
|----------------------------------------|----------------------------------------------------------|-----------------------------------------------------------------------------------------------|
| CONCATENATE<br>Text1 Students<br>Text2 | with no   📧 =                                            | = text                                                                                        |
| Joins several text strings into o      | =<br>ne text string.                                     | -                                                                                             |
| _                                      | Text1: text1,text2, are 1 to 2<br>string and can be text | 255 text strings to be joined into a single text strings, numbers, or single-cell references. |
| Formula result =                       |                                                          |                                                                                               |
| Help on this function                  |                                                          | OK Cancel                                                                                     |

Step 4:Press the OK button in the Function Arguments dialog box.

### **QUESTION 2**

Formula. Find the average of each student\\'s homework scores.

Cell range C7:C29

Use Function AVERAGE

Number 1: all homework for each student on "Section 3" worksheet "22-Aug 12-Dec"

Correct Answer: Use the following steps to complete this task in explanation:

Step 1:Click cell C7, and the click the Insert Function Button.

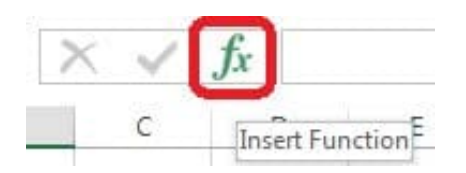

Step 2:In the Insert Function dialog box select Category Statistical, select function AVERAGE, and click OK.

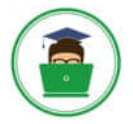

VCE & PDF Pass4itSure.com

| nsert Function                                                                                                    | 8 X            |
|----------------------------------------------------------------------------------------------------|----------------|
| Search for a function:                                                                                                    |                |
| Type a bilef description of what you want to do and then click Go                                                            | <u>6</u> 0     |
| Or select a category: Statistical                                                                                            |                |
| Select a functio <u>n</u> :                                                                                                  |                |
| AVEDEX                                                                                                    |                |
| AVERAGE                                                                                                    |                |
| AVERAGEA<br>AVERAGEIF<br>AVERAGEIFS<br>BETA.DIST<br>BETA.INV                                                                 | •              |
| AVERAGE(number1,number2,)                                                                                                    |                |
| Returns the average (arithmetic mean) of its arguments, which<br>numbers or names, arrays, or references that contain number | n can be<br>s, |
| Help on this function                                                                                                    | Cancel         |

The function Arguments Dialog box appears: Step 3:Click on the Section 3 tab (left bottom part of the window).

| AVERAGE                                                                                                    |                                                                                                    |
|----------------------------------------------------------------------------------------------------|----------------------------------------------------------------------------------------------------|
| Number1                                                                                                    | Esi = number                                                                                                    |
| Number2                                                                                                    | E number                                                                                                    |
|                                                                                                    |                                                                                                    |
|                                                                                                    |                                                                                                    |
|                                                                                                    |                                                                                                    |
|                                                                                                    |                                                                                                    |
|                                                                                                    |                                                                                                    |
|                                                                                                    | and the second second second second second second second second second second second second second second second                                                |
| eturns the average (arithmetic mean) of its                                                                                                    | =<br>arguments, which can be numbers or names, arrays, or references                                                                                            |
| Returns the average (arithmetic mean) of its<br>hat contain numbers.                                                                            | =<br>arguments, which can be numbers cr names, arrays, or references                                                                                            |
| leturns the average (arithmetic mean) of its<br>hat contain numbers.                                                                            | arguments, which can be numbers or names, arrays, or references                                                                                                 |
| Returns the average (arithmetic mean) of its<br>hat contain numbers.<br>Number1: nur<br>the                                                     | =<br>arguments, which can be numbers cr names, arrays, or references<br>nber1,number2, are 1 to 255 numeric arguments for which you wa<br>average.              |
| eturn <mark>s the</mark> average (arithmetic mean) of its<br>hat contain numbers.<br><b>Number1:</b> nur<br>the                                 | =<br>arguments, which can be numbers cr names, arrays, or references<br>nber1,number2, are 1 to 255 numeric arguments for which you wa<br>average.              |
| leturns the average (arithmetic mean) of its<br>hat contain numbers.<br>Number1: nur<br>the                                                     | =<br>arguments, which can be numbers cr names, arrays, or references<br>nber1,number2, are 1 to 255 numeric arguments for which you wa<br>average.              |
| leturns the average (arithmetic mean) of its<br>hat contain numbers.<br><b>Number1:</b> nur<br>the                                              | =<br>arguments, which can be numbers cr names, arrays, or references<br>nber1,number2, are 1 to 255 numeric arguments for which you wa<br>average.              |
| eturns the average (arithmetic mean) of its<br>hat contain numbers.<br>Number1: nur<br>the<br>ormula result =                                   | =<br>arguments, which can be numbers cr names, arrays, or references<br>nber1,number2, are 1 to 255 numeric arguments for which you wa<br>average.<br>OK Cancel |
| Returns the average (arithmetic mean) of its<br>hat contain numbers.<br>Number1: nur<br>the<br>formula result =<br><u>Help on this function</u> | =<br>arguments, which can be numbers cr names, arrays, or references<br>nber1,number2, are 1 to 255 numeric arguments for which ycu wa<br>average.<br>OK Cancel |
| teturns the average (arithmetic mean) of its<br>hat contain numbers.<br>Number1: nur<br>the<br>ormula result =<br>telp on this function         | =<br>arguments, which can be numbers cr names, arrays, or references<br>nber1,number2, are 1 to 255 numeric arguments for which ycu wa<br>average.<br>OK Cancel |
| Returns the average (arithmetic mean) of its<br>hat contain numbers.<br>Number1: nur<br>the<br>Formula result =<br>Help on this function        | =<br>arguments, which can be numbers or names, arrays, or references<br>nber1,number2, are 1 to 255 numeric arguments for which you wa<br>average.<br>OK Cancel |

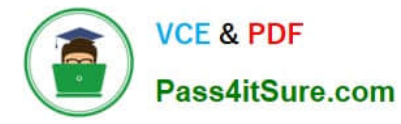

Step 4:Locate the data for the first student. This well be cell range C2 to N2. Click C2 and then Shift-click cell N2. Then click the OK button.

| : X                      | $\checkmark f_x$                 | =AVER       | AGE('Sec                              | tion 3'!C2                           | :N2)                                   |                              |                                 |                              |        |    |    |    |
|--------------------------|----------------------------------|-------------|---------------------------------------|--------------------------------------|----------------------------------------|------------------------------|---------------------------------|------------------------------|--------|----|----|----|
| В                        | C I                              | D           | E                                     | F                                    | G                                      | Н                            | I                               | J                            | К      | L  | М  | N  |
| 10274                    | 2                                | 4           | 6                                     | 8                                    | 10                                     | 12                           | 14                              | 16                           | 18     | 20 | 22 | 24 |
| 10255                    | 1                                | 2           | 3                                     | 4                                    | 5                                      | 6                            | 7                               | 8                            | 9      | 10 | 11 | 12 |
| 10431                    | 5                                | 10          | 15                                    | 20                                   | 25                                     | 30                           | 35                              | 40                           | 45     | 50 | 55 | 60 |
| Function A               | rguments                         |             |                                       | _                                    |                                        |                              |                                 | 8                            | ×      |    |    |    |
|                          | Number2                          |             |                                       |                                      | <b></b> = nu                           | umber                        |                                 |                              |        |    |    |    |
| Returns th<br>that conta | ne average (arith<br>in numbers. | nmetic mean | n) of its arg<br>r1: numbe<br>the ave | juments, wi<br>er1,number2<br>erage. | = 13<br>nich can be n<br>2, are 1 to 2 | umbers or na<br>55 numeric a | ames, arrays, v<br>rguments for | or reference:<br>which you y | s want |    |    |    |
| Formula re               | esult = 13                       |             |                                       |                                      |                                        |                              |                                 |                              |        |    |    |    |
| Help on th               | nis function                     |             |                                       |                                      |                                        |                              | ОК                              | Cance                        |        |    |    |    |

Step 5:Copy cell C7 downwards until cell C29.

| 4 | А | В | С       |
|---|---|---|---------|
| 1 |   |   |         |
| 2 |   |   |         |
| 3 |   |   |         |
| 4 |   |   |         |
| 5 |   |   |         |
| 6 |   |   | Average |
| 7 |   |   | 12      |
| 8 |   |   |         |

Result will be like:

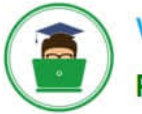

| Average |
|---------|
| 13      |
| 6.5     |
| 32.5    |
| 13      |
| 6.5     |
| 32.5    |
| 58.5    |
| 84.5    |
| 110.5   |
| 136.5   |
| 162.5   |
| 188.5   |
| 214.5   |
| 240.5   |
| 266.5   |
| 292.5   |
| 318.5   |
| 344.5   |
| 370.5   |
| 396.5   |
| 422.5   |
| 448.5   |
| 474.5   |
|         |

# **QUESTION 3**

Insert data from a text file.

Cell A1.

File source Autumn.txt

Tab-delimited

Correct Answer: Use the following steps to complete this task in explanation:

Step 1:Click cell A1.

Step 2:Click the Data tab, and click the From Text button.

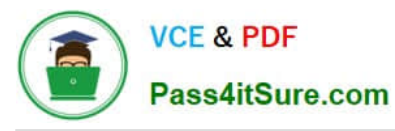

|                         | ) · ?                  |                                               |                         |                      |                                                    |            |
|-------------------------|------------------------|-----------------------------------------------|-------------------------|----------------------|----------------------------------------------------|------------|
| FILE                    | HOME                   | INSERT                                        | PAGE LAYOU              | T FORM               | IULAS DA                                           | ATA        |
| From From<br>Access Web | From<br>Text<br>Get Ex | From Other<br>Sources +                       | Existing<br>Connections | Refresh<br>All + Con | Connection<br>Properties<br>Edit Links<br>nections | > 2↓<br>∡↓ |
| A1                      | Get I<br>Impo          | D <mark>ata From Te</mark><br>ort data from a | xt<br>text file.        |                      |                                                    |            |
| A                       | в                      | L                                             | υ                       | E                    | F                                                  | G          |
| 1                       |                        |                                               |                         | (                    | []                                                 |            |
| 2                       | 20.5 ml,               |                                               |                         |                      |                                                    |            |
| 3                       |                        |                                               |                         |                      | 1                                                  |            |

The Text Import Wizard starts.

Step 3:Make sure Delimited is select, and click Next.

| Text Import Wizard -         | Step 1 of 3            | -                    |                  |                  |            | 8 X |
|------------------------------|------------------------|----------------------|------------------|------------------|------------|-----|
| The Text Wizard has          | determined th          | hat your data is D   | elimited.        |                  |            |     |
| If this is correct, cho      | ose Next, or cl        | hoose the data ty    | pe that be       | st describes you | ur data    |     |
| Original data type           |                        |                      |                  |                  |            |     |
| Choose the file typ          | e that best de         | escribes your data   | 3:<br>ortabs ser | harate each fiel | d          |     |
| Fixed width                  | - Fields are           | aligned in colum     | ns with spa      | ices between e   | ach field. |     |
| Start import at <u>r</u> ow: | 1                      | File <u>o</u> rigin: | 437 : OE         | M United State   | S          | •   |
| Preview of file D:\4         | ders.<br>Nj\Autumn.txt |                      |                  |                  |            |     |
| 1 BoJoeMaryLis<br>2<br>3     | 18                     |                      |                  |                  |            | Î   |
| 4                            |                        |                      |                  |                  |            | •   |
|                              |                        |                      |                  |                  |            |     |

Step 4:Make sure Delimiters: Tab is selected. Then click Next.

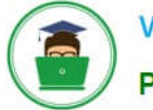

| ext Import Wizard -<br>This screen lets you :<br>preview below. | Step 2 of 3<br>set the delimiters you     | ur data contains. Yo | ou can see how y | our text is affected | d in the                 |
|-----------------------------------------------------------------|-------------------------------------------|----------------------|------------------|----------------------|--------------------------|
| Delimiters   Image: Tab   Semicolon   Comma   Space   Other:    | Treat consecut<br>Text <u>q</u> ualifier: | ive delimiters as on | e                |                      |                          |
| Data <u>p</u> review<br>Bo Joe Mary                             | / Lisa                                    |                      |                  |                      |                          |
|                                                                 |                                           | Cancel               | < <u>B</u> ack   | Next >               | •<br>•<br><u>F</u> inish |

Step 5: Finish the wizard by click the Finish Button. Step 6: Confirm with OK in the Import Data dialog box.

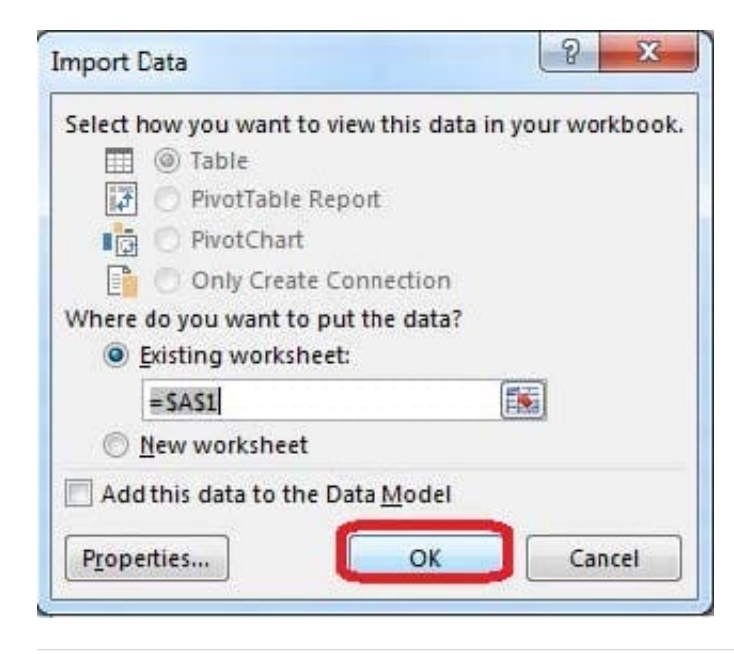

## **QUESTION 4**

Crop the picture.

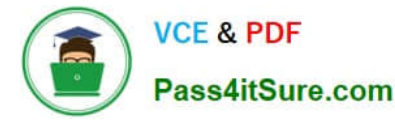

Books.jpg

Crop to Shape Snip Same Side Corner Rectangle.

Correct Answer: Use the following steps to complete this task in explanation:

Step 1:Click on the picture.

Step 2:In the Format menu (which is displayed automatically) click the Crop Command, select Crop to Shape, and click Snip Same Side Corner Rectangle.

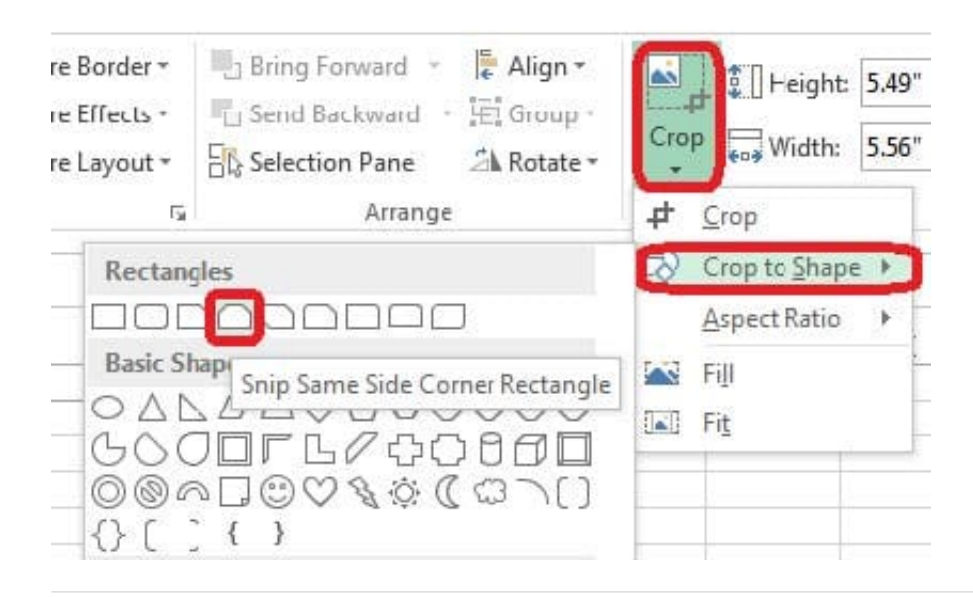

## **QUESTION 5**

Insert a picture. To the right of the data File source Books.jpg

Correct Answer: Use the following steps to complete this task in explanation:

Step 1:Click in a cell to the right of the data.

Step 2:Click the INSERT tab, and then the Pictures command.

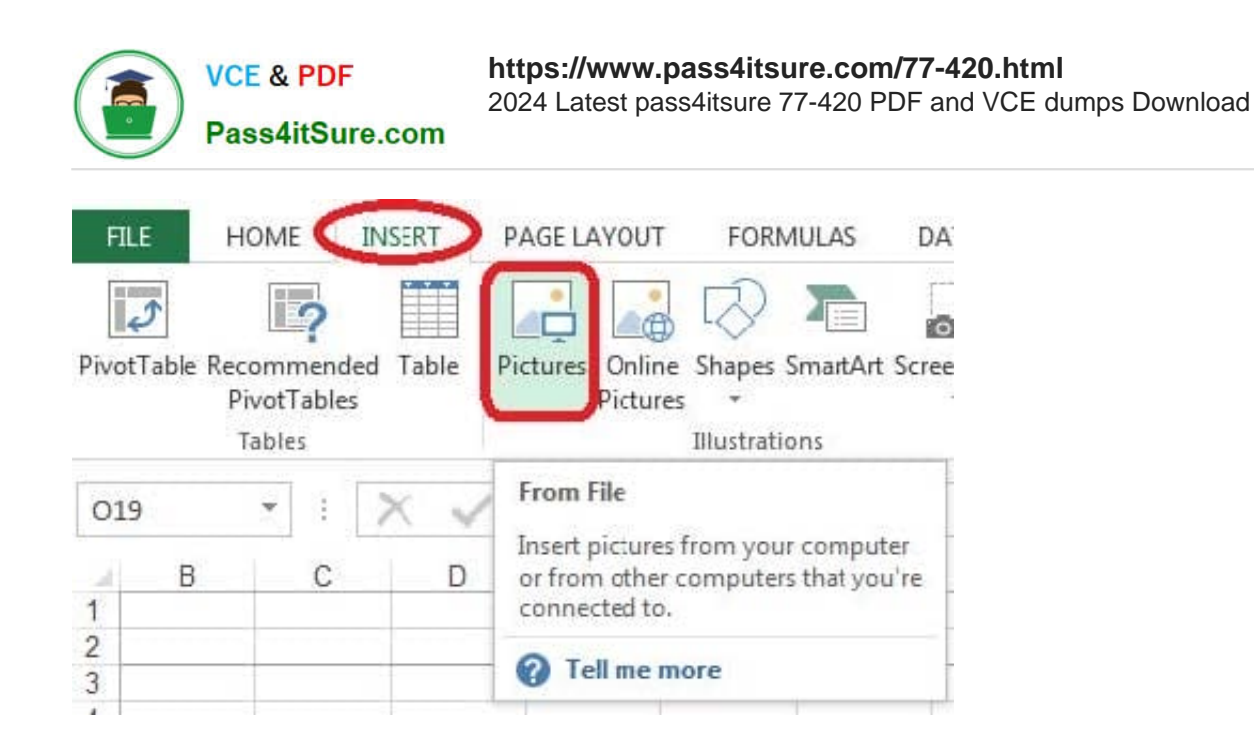

Step 3:From the Insert Picture dialog box select the Books.jpg file.

77-420 PDF Dumps

77-420 VCE Dumps

77-420 Exam Questions